## How to retrieve the msinfo file:

- 1. Open the Windows start menu and enter 'system information' in the search function.
- 2. Open the System Information application.

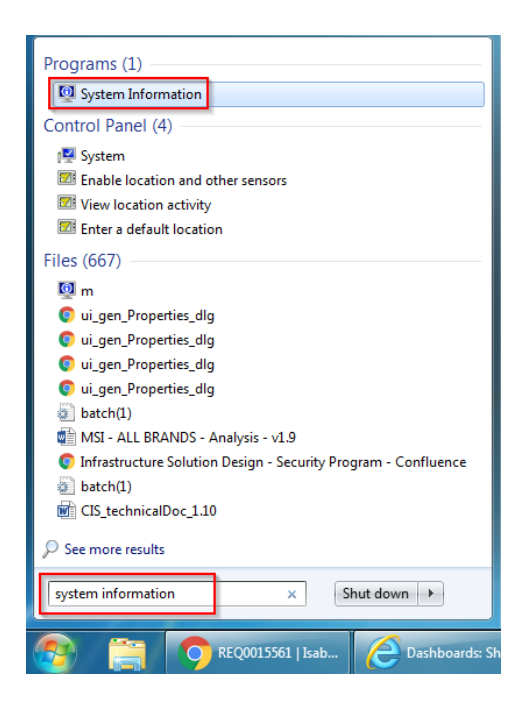

3. Click on 'file' in the upper left corner and select 'Save...'

| 💐 Sy                | stem Information              |            |                                 |                                                                           |  |  |
|---------------------|-------------------------------|------------|---------------------------------|---------------------------------------------------------------------------|--|--|
| File Edit View Help |                               |            |                                 |                                                                           |  |  |
|                     | Open Ctrl+O                   |            | Item                            | Value                                                                     |  |  |
|                     | Close                         |            | OS Name                         | Microsoft Windows 7 Enterprise                                            |  |  |
|                     | Save Ctrl+S                   |            | Version                         | 6.1.7601 Service Pack 1 Build 7601                                        |  |  |
|                     | Export                        |            | Other OS Description            | Not Available                                                             |  |  |
|                     |                               |            | OS Manufacturer                 | Microsoft Corporation                                                     |  |  |
|                     | Print Ctrl+P                  |            | System Name                     | JOOS-S7L                                                                  |  |  |
|                     | Exit                          |            | System Manufacturer             | LENOVO                                                                    |  |  |
| _                   |                               |            | System Model                    | 24341A1                                                                   |  |  |
|                     |                               |            | System Type                     | x64-based PC                                                              |  |  |
|                     |                               |            | Processor                       | Intel(R) Core(TM) i7-3720QM CPU @ 2.60GHz, 2601 Mhz, 4 Core(s), 8 Logical |  |  |
|                     |                               |            | BIOS Version/Date               | LENOVO G4ETA7WW (2.67 ), 24/08/2016                                       |  |  |
|                     |                               |            | SMBIOS Version                  | 2.7                                                                       |  |  |
|                     |                               |            | Windows Directory               | C:\Windows                                                                |  |  |
|                     |                               |            | System Directory                | C:\Windows\system32                                                       |  |  |
|                     |                               |            | Boot Device                     | \Device\HarddiskVolume1                                                   |  |  |
|                     |                               |            | Locale                          | België                                                                    |  |  |
|                     |                               |            | Hardware Abstraction Layer      | Version = "6.1.7601.23403"                                                |  |  |
|                     |                               |            | User Name                       | ISABEL\sjoos                                                              |  |  |
|                     |                               |            | Time Zone                       | Romance Daylight Time                                                     |  |  |
|                     |                               |            | Installed Physical Memory (RAM) | 8,00 GB                                                                   |  |  |
|                     |                               |            | Total Physical Memory           | 7,70 GB                                                                   |  |  |
|                     |                               |            | Available Physical Memory       | 3,52 GB                                                                   |  |  |
|                     |                               |            | Total Virtual Memory            | 15,4 GB                                                                   |  |  |
|                     |                               |            | Available Virtual Memory        | 10,0 GB                                                                   |  |  |
|                     |                               |            | Page File Space                 | 7,70 GB                                                                   |  |  |
|                     |                               |            | Page File                       | C:\pagefile.sys                                                           |  |  |
|                     |                               |            |                                 |                                                                           |  |  |
|                     |                               |            |                                 |                                                                           |  |  |
|                     |                               |            |                                 |                                                                           |  |  |
|                     |                               |            |                                 |                                                                           |  |  |
|                     |                               | Find what: |                                 | Find Close Find                                                           |  |  |
|                     | Search selected category only |            |                                 |                                                                           |  |  |
|                     |                               |            |                                 |                                                                           |  |  |

4. Select 'desktop' and enter 'msinfo' as filename.

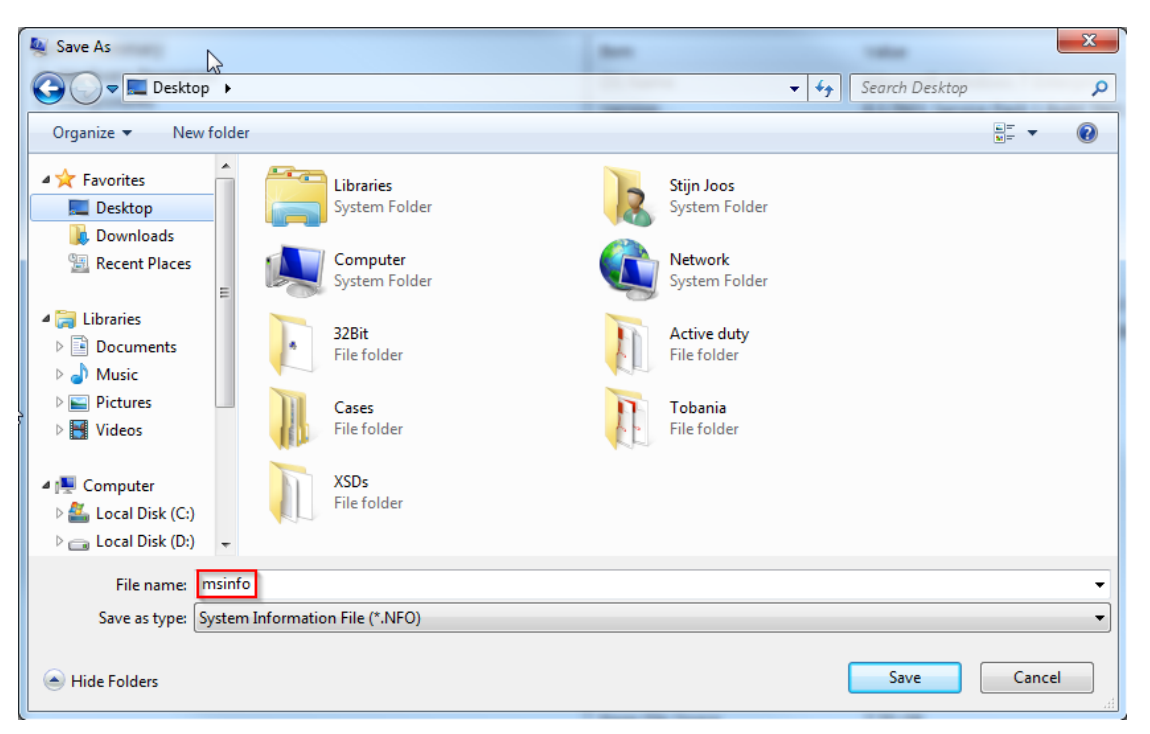

5. A process will now start. Once it has finished the msinfo file will be available on the desktop

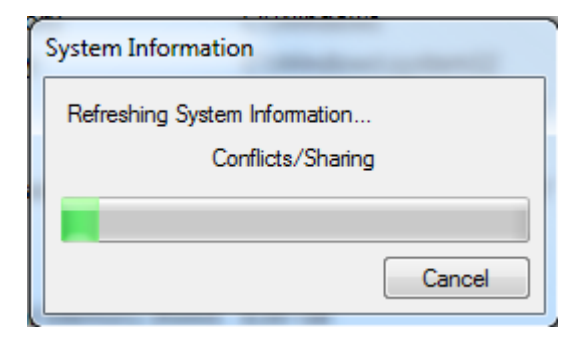

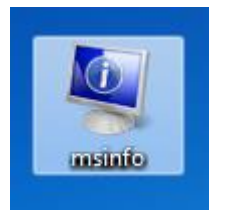